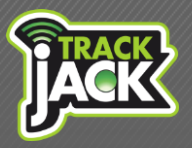

# TrackJack Berijdersidentificatie Voor de TrackJack PRO Fiscaal 2

Gebruikershandleiding V22016

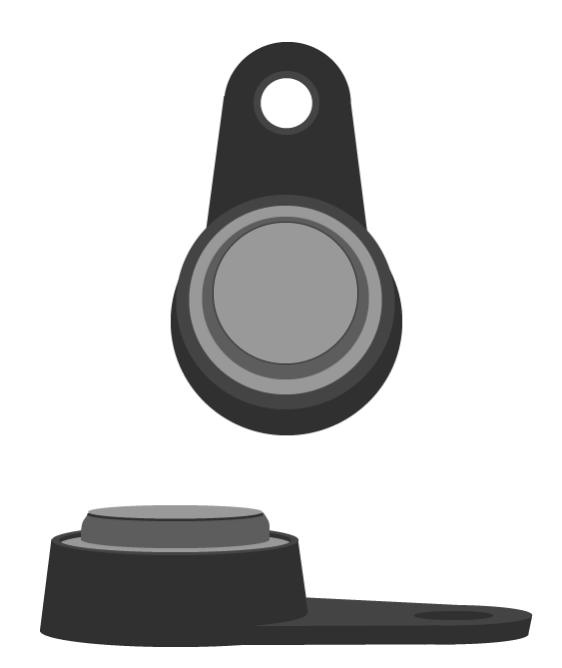

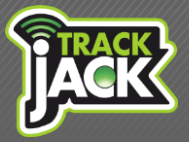

# Inhoud

| 1. | Wat is berijdersidentificatie?                                                                     | 3 |
|----|----------------------------------------------------------------------------------------------------|---|
| 2. | Wat u nodig heeft voor berijdersidentificatie                                                      | 3 |
| 3. | Installatie                                                                                        | 4 |
|    | 3.1. Aansluiting met berijdersidentificatie inclusief ID Buzzer                                    | 4 |
|    | 3.2. Aansluiting met berijdersidentificatie + startonderbreker                                     | 5 |
|    | 3.3. Aansluiting met berijdersidentificatie inclusief ID Buzzer + Privé/zakelijk schakelaar of SOS | 5 |
|    | 3.4. Aansluiting met berijdersidentificatie zonder buzzer (niet geadviseerd)                       | 6 |
| 4. | Bestuurders instellen                                                                              | 6 |
| 5. | Gebruik van berijdersidentificatie                                                                 | 7 |
| 6. | Bestuurder achteraf wijzigen                                                                       | 8 |
| 7. | Bestuurder ID Key wijzigen                                                                         | 8 |
| 8. | Gegevens van de bestuurder bekijken & exporteren                                                   | 8 |

# 1. Wat is berijdersidentificatie?

Als er meerdere bestuurders op één voertuig rijden kunt u kiezen voor berijdersidentificatie. Hiermee wordt per rit aangeven welke bestuurder heeft gereden. De bestuurder heeft een persoonsgebonden ID Key die wordt gescand via een ID Key Reader in de auto. Deze berijdersidentificatie kan alleen worden gebruikt in combinatie met de **TrackJack PRO Fiscaal 2**.

# 2. Wat u nodig heeft voor berijdersidentificatie

Om gebruik te kunnen maken van berijdersidentificatie op de TrackJack PRO Fiscaal 2 heeft u drie producten nodig:

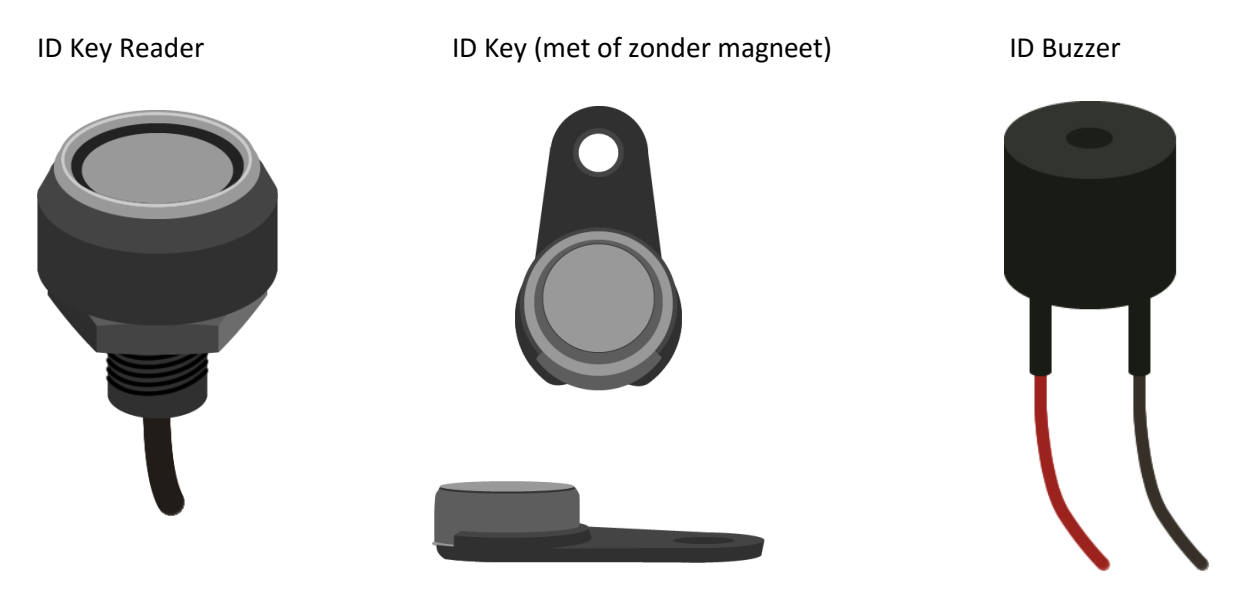

#### 2.1. Toelichting producten

| ID Key Reader: | Het voertuig wordt voorzien van een ID Key Reader waarmee de bestuurder<br>de ID Key kan scannen.                                                                                                    |
|----------------|----------------------------------------------------------------------------------------------------|
| ID Key:        | Elke bestuurder beschikt over een eigen ID Key die wordt gescand bij het<br>starten van een rit via de ID Key Reader. De bestuurder wordt hiermee<br>gekoppeld aan een rit binnen de rittenregistratie.<br>U heeft keuze uit een ID Key met magneet en zonder. Wanneer u kiest voor de<br>variant met magneet, blijft deze klikken in de ID Key Reader. |

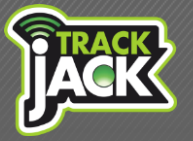

ID Buzzer:

Standaard wordt de ID Key Reader geleverd met een ID Buzzer en kan optioneel worden geïnstalleerd. Als een bestuurder de auto start en de ID Key niet scant, geeft de ID Buzzer een signaal door middel van een pieptoon in de auto totdat de ID Key wordt gescand.

# 3. Installatie

Berijdersidentificatie is een uitbreiding op de standaard installatie welke de monteur voor u op locatie verzorgt. Afhankelijk van hoe u de installatie wenst, kan er worden gekozen uit de volgende aansluitingen:

- 3.1. Aansluiting met berijdersidentificatie inclusief ID Buzzer
- 3.2. Aansluiting met berijdersidentificatie + startonderbreker
- 3.3. Aansluiting met berijdersidentificatie inclusief buzzer + SOS/privé zakelijk schakelaar
- 3.4. Aansluiting met berijdersidentificatie zonder buzzer (niet geadviseerd)

#### 3.1. Aansluiting met berijdersidentificatie inclusief ID Buzzer

Als de bestuurder de auto start en de ID Key niet scant, geeft de ID Buzzer een signaal door middel van een pieptoon in de auto totdat de ID Key wordt gescand.

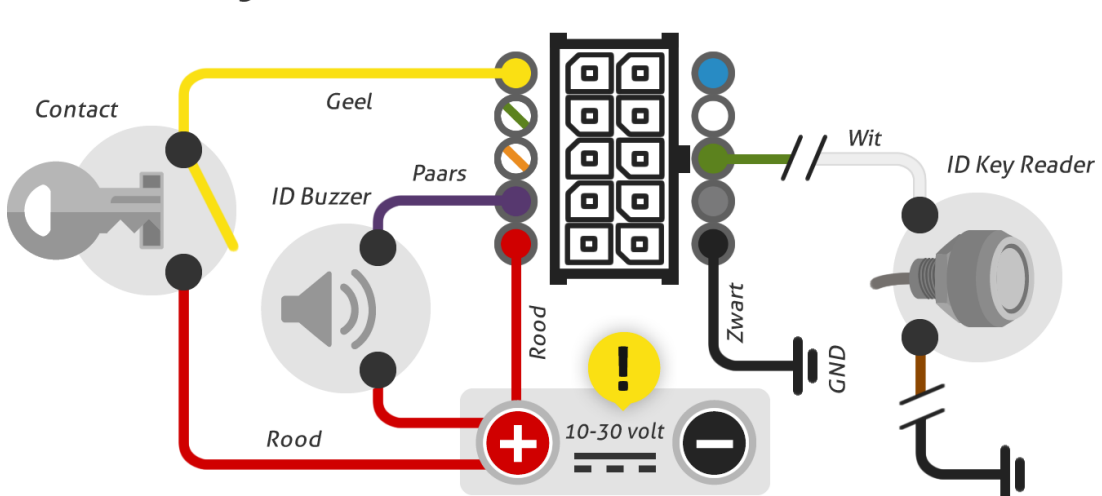

# Berijdersidentificatie met ID Buzzer

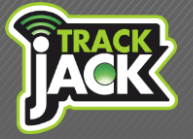

#### 3.2. Aansluiting met berijdersidentificatie + startonderbreker

Als de bestuurder de auto start en de ID Key niet scant, start de auto niet. Er volgt <u>géén</u> signaal door middel van een pieptoon.

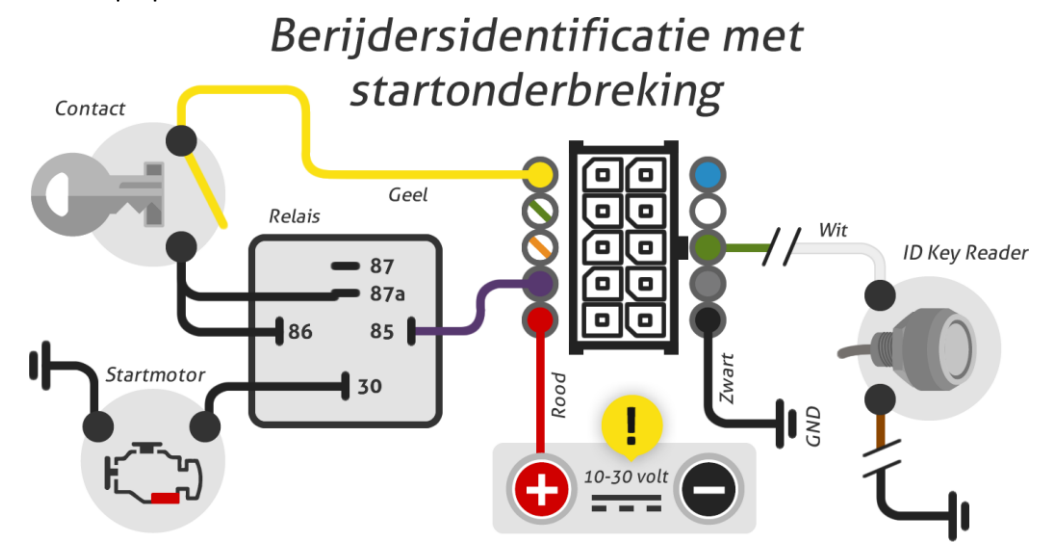

3.3. Aansluiting met berijdersidentificatie inclusief ID Buzzer + Privé/zakelijk schakelaar of SOS

Als de bestuurder de auto start en de ID Key niet scant, geeft de ID Buzzer een signaal door middel van een pieptoon in de auto tot dat de ID Key wordt gescand.

Door middel van een Privé/zakelijk schakelaar geeft de bestuurder aan dat een rit privé is wat wordt verwerkt in de rittenregistratie. De bestuurder drukt voor aanvang van een rit de privé/zakelijk schakelaar gedurende 5 seconden in. Deze schakelaar wordt niet standaard geleverd bij berijdersidentificatie.

Indien de aansluiting wordt gemaakt op het alarmsysteem van het voertuig en het alarm af gaat, wordt er een SOS-melding verstuurd naar het online account.

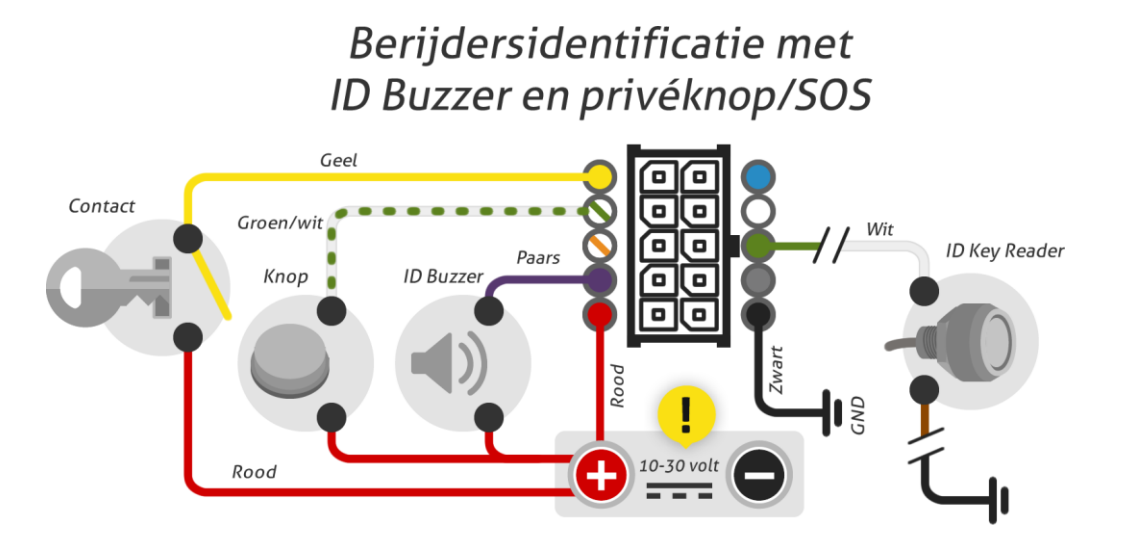

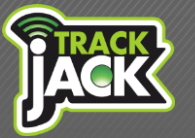

#### 3.4. Aansluiting met berijdersidentificatie zonder buzzer (niet geadviseerd)

Als de bestuurder de auto start en de ID Key niet scant, start de auto en volgt er géén geluidssignaal om de bestuurder hiervan op de hoogte te stellen. Omdat de bestuurder niet actief wordt gemeld dat de scan van de ID Key is vergeten en de auto zal starten, adviseren wij deze installatie niet te gebruiken.

Volg voor deze aansluiting het aansluitschema van berijdersidentificatie inclusief ID Buzzer (3.1.) en sluit de ID Buzzer niet aan.

### 4. Bestuurders instellen

Nu de ID Key Reader in de auto is geïnstalleerd kunt u beginnen met het koppelen van de bestuurders aan de ID Keys.

- 1. Maak een lijst van alle bestuurders die een ID Key ter beschikking gesteld krijgen, bijvoorbeeld in Excel.
- Noteer achter de bestuurder in de lijst het unieke nummer van de ID Key. Dit nummer treft u aan op het label dat aan de ID Key hangt en op de achterzijde van de ID Key in het zilverkleurige gedeelte. Dit nummer bestaat uit 16 karakters bestaande uit cijfers en letters.
- 3. Geef de ID Keys aan de bijbehorende bestuurders en geef instructies over het scannen van de ID Key in de auto en informeer over de pieptoon (bij installatie van de ID Buzzer) die volgt wanneer de ID Key niet wordt gescand (zie hoofdstuk 5).
- 4. Log in op het online account. Het is belangrijk dat dit een beheerdersaccount is waarop alle rechten beschikbaar zijn. Als er één account is, is dit altijd het beheerdersaccount.
- Zodra de bestuurder de ID Key scant, wordt deze automatisch toegevoegd in uw online account. Ga hiervoor naar: Beheer → ID Cards.

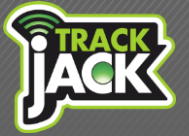

6. Klik nu op een ID Key, geef deze een naam en koppel deze vervolgens aan de gewenste bestuurder.

| Edit IdCard            |                                        |  |
|------------------------|----------------------------------------|--|
| ID Card                |                                        |  |
| Geef de kaart een naam | Emma                                   |  |
| Referentie             | 82193382251692052 1400001872022401     |  |
| Bestuurder             | Driver for Card ID 82193382251692052 • |  |
|                        | Bestuurder bewerken                    |  |
|                        |                                        |  |
|                        | Wijzigingen opslaan Annuleren          |  |

7. Nu wordt de bestuurder gekoppeld aan de reeds gereden ritten waar deze ID Key bij gescand is en aan de opvolgende ritten.

# 5. Gebruik van berijdersidentificatie

De koppeling van de bestuurder en de ID Key is nu gemaakt en kan nu volledig in gebruik worden genomen. De bestuurder gebruikt de ID Key als volgt:

- De bestuurder start de auto en scant de ID Key gedurende 5 seconden tegen de ID Key Reader.
- Als er gebruik wordt gemaakt van de ID Buzzer, volgt nu een korte pieptoon die na het scannen van de ID Key stopt.
- De bestuurder is gekoppeld aan rit die nu wordt gereden.

| Nr. | Berijder  | Karakter  | Start | Stop  | Reisduur | Startadres                                   | Stopadres                                    | Km/km.stand             |
|-----|-----------|-----------|-------|-------|----------|----------------------------------------------|----------------------------------------------|-------------------------|
| 1   | W. Hofman | Zakelijk: | 08:10 | 08:18 | 00:07    | Kenenburgweg 10<br>2665HW, Bleiswijk,        | Leeuwenhoekweg 20c<br>2661CZ, Bergschenhoek, | 4,50 km<br>17.437,24 km |
| 2   | W. Hofman | Zakelijk: | 14:01 | 14:03 | 00:02    | Leeuwenhoekweg 20c<br>2661CZ, Bergschenhoek, | Bergweg-Zuid 70<br>2661, Bergschenhoek,      | 0,90 km<br>17.438,14 km |

- Elke volgende rit scant de bestuurder de ID Key.

Let op: Als er gebruik wordt gemaakt van de ID Key inclusief magneet kan de ID Key geklikt blijven in de ID Key Reader en hoeft deze niet elke rit opnieuw te worden gescand, de bestuurder blijft gekoppeld aan de opvolgende ritten.

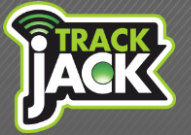

- Als er geen gebruik wordt gemaakt van de ID Buzzer is het ook mogelijk om tijdens de rit de ID Key te scannen zodat de bestuurder alsnog wordt gekoppeld aan de rit.

# 6. Bestuurder achteraf wijzigen

Mocht een verkeerde bestuurder zijn gekoppeld aan een rit, kan deze altijd achteraf nog worden gewijzigd. Ga naar de betreffende rit in het rittenoverzicht en klik op het bewerken icoon. Wijzig hier de bestuurder en klik op opslaan. U kunt eventueel een opmerking plaatsen met de reden voor de wijziging.

# 7. Bestuurder ID Key wijzigen

Als u de bestuurder die gekoppeld is aan de ID Key wilt wijzigen doet u dit als volgt.

- De bestuurder komt nog niet voor op het account
  Als de nieuwe bestuurder nog niet voorkomt op het account, maakt u deze eerst aan. U gaat naar
  Beheer in uw online account en vervolgens naar Bestuurders. Hier klikt u op het "plusteken" om een bestuurder toe te voegen en maakt hier nu de bestuurder aan.
- De bestuurder komt al voor op het account
  U gaat naar Beheer en vervolgens naar ID Keys. U gaat naar de betreffende ID Key en klikt op het bewerken icoon. Hier past u de naam aan en koppelt de nieuwe bestuurder aan de ID Key.

Bij elke volgende rit waarbij de ID Key wordt gescand wordt de nieuwe bestuurder weergegeven. De oude bestuurder blijft staan bij de reeds geregistreerde ritten.

## 8. Gegevens van de bestuurder bekijken & exporteren

Om de gegevens van de bestuurder te bekijken gaat u naar "rittenregistratie" in uw account en klikt op rittenoverzicht. Hier selecteert u het systeem waarvan u de ritten wilt bekijken of u selecteert de bestuurder. Vervolgens ziet u een overzicht van alle gereden ritten die u kunt exporteren door rechtsboven te klikken op "export". Hier kiest u het gewenste bestand (PDF, Excel, XML etc.) en download de gegevens.